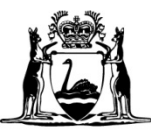

Government of Western Australia Department of Mines, Industry Regulation and Safety

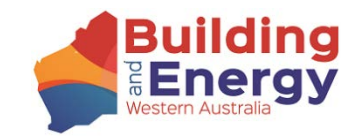

## eNOTICE GUIDE – REVIEW ADJUDICATORS

Building and Construction Industry (Security of Payment) Act 2021

# eNotice Guide (Security of Payments – Review Adjudicators)

### Contents

| igations of Review Adjudicators     |
|-------------------------------------|
| o is this guide for?2               |
| rview of eNotice                    |
| de to online eNotice                |
| Notice login page3                  |
| irst time Registration for eNotice4 |
| ecurity Code                        |
| egistration Email6                  |
| Notice Main Menu                    |
| ast Lodgements – Search Function    |
| ast Lodgements – Icons              |
| roubleshooting9                     |

## Obligations of Review Adjudicators

Review Adjudicators are, under section 109 of the Building and Construction Industry (Security of Payment) Act 2021 (the Act) required to perform their functions under this Act and in accordance with the Building and Construction Industry (Security of Payment) Adjudicators and Review Adjudicators Code of Practice.

## Who is this guide for?

This guide is for those individuals who have been registered as a Review Adjudicator under the Act. Registration as a review adjudicator entitles an individual to make determinations on review applications. This guide will demonstrate how to monitor lodgements made by Authorised Nominating Authorities on behalf of a Review Adjudicator (under section 35(3)(f) of the Act).

## Overview of eNotice

eNotice is a web-based application that may be used by Review Adjudicators to monitor the review adjudication applications and determinations lodged by Authorised Nominating Authorities on behalf of a Review Adjudicator. Review Adjudicators may register and have unlimited use of the system at no cost. eNotice is accessible on any web browser and device and is available to use at any time, other than during scheduled maintenance. A licence number issued by the Department of Mines, Industry Regulation and Safety (DMIRS) will be required to use eNotice.

## Guide to online eNotice

#### eNotice login page

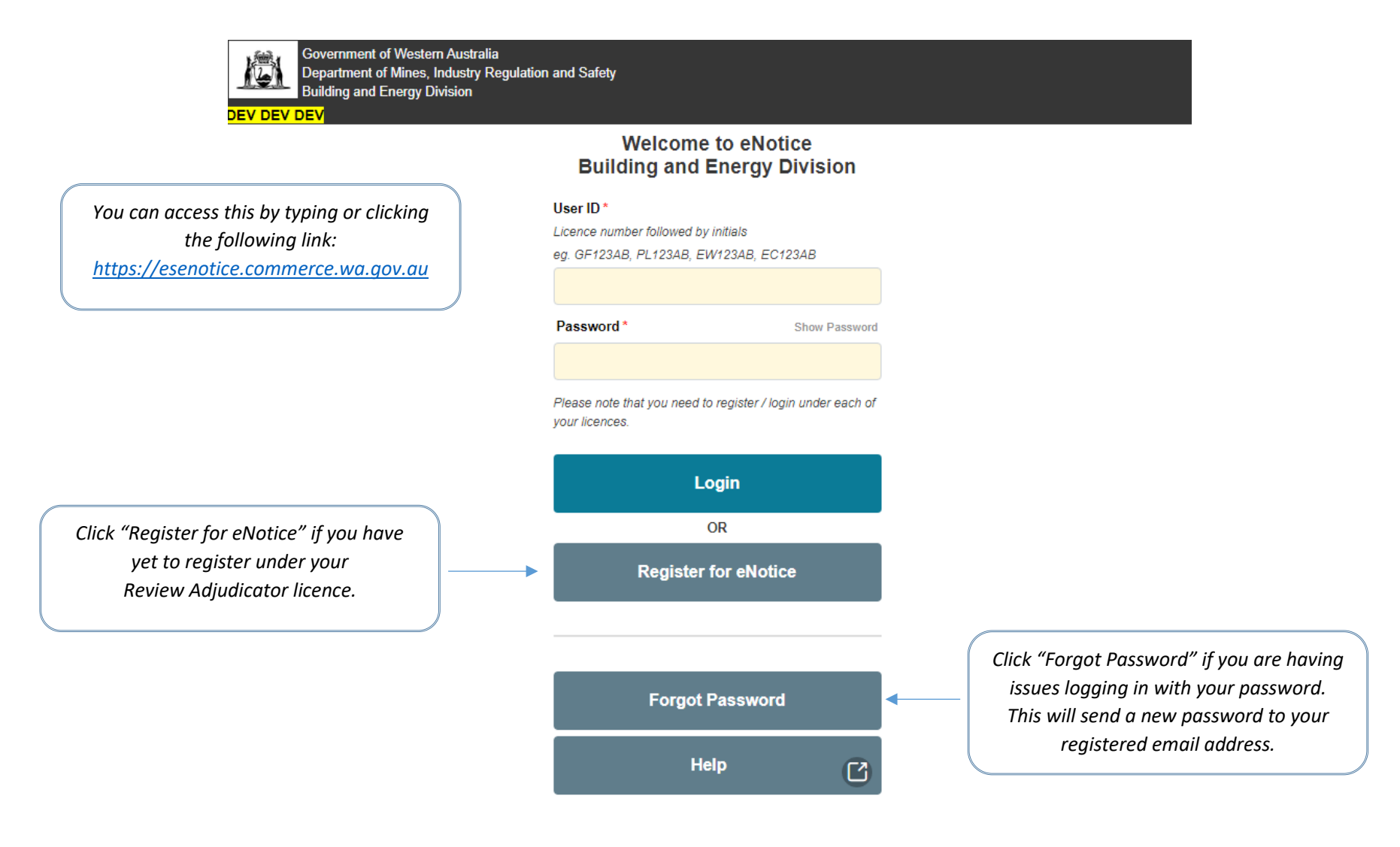

## First time Registration for eNotice

| Governm<br>Departme<br>Building a                                                               | ent of Western Australia<br>ent of Mines, Industry Regulation and Safety<br>and Energy Division                                                                                                    |                                                                    |
|-------------------------------------------------------------------------------------------------|----------------------------------------------------------------------------------------------------|--------------------------------------------------------------------|
| Enter your licence number<br>without initials at the end and no<br>leading zeros. (e.g. BRA123) | Register for eNotice<br>Licence Number *<br>Including letters and numbers (excluding leading zeros)<br>eg. GF123, PL123, EW123, EC123<br>Registered Email Address *                                                                                             | Your email address must match the details on file with DMIRS under |
|                                                                                                 | First Name *                                                                                                    | your licence.                                                      |
| The name entered must be the<br>Name relevant to the licence                                    | Surname *                                                                                                    | registered with DMIRS, see Page 6.                                 |
| number.                                                                                         |                                                                                                    |                                                                    |
|                                                                                                 | Your registered email address is on file with Building and Energy Division. If this is<br>unknown to you or is not on file with Building and Energy Division, you will not be able to<br>perform this registration. <u>Contact Building and Energy Division</u> |                                                                    |
|                                                                                                 | To safeguard your details held by Building and Energy Division, you need to request a temporary security code which will be sent to you immediately upon request.                                                                                               |                                                                    |
|                                                                                                 | This code will be sent to your registered mobile phone number or registered email address.                                                                                                    |                                                                    |
|                                                                                                 | Request Security Code                                                                                                    |                                                                    |
|                                                                                                 | Back                                                                                                    |                                                                    |
| Wa.gov.au<br>All contents copyright<br>Home Privacy Discla<br>v2.9.0-SNAPSHOT 2                 | © Government of Western Australia. All rights reserved.<br>imer. Copyright<br>3-6-2022 11:03                                                                                                    |                                                                    |

#### Security Code

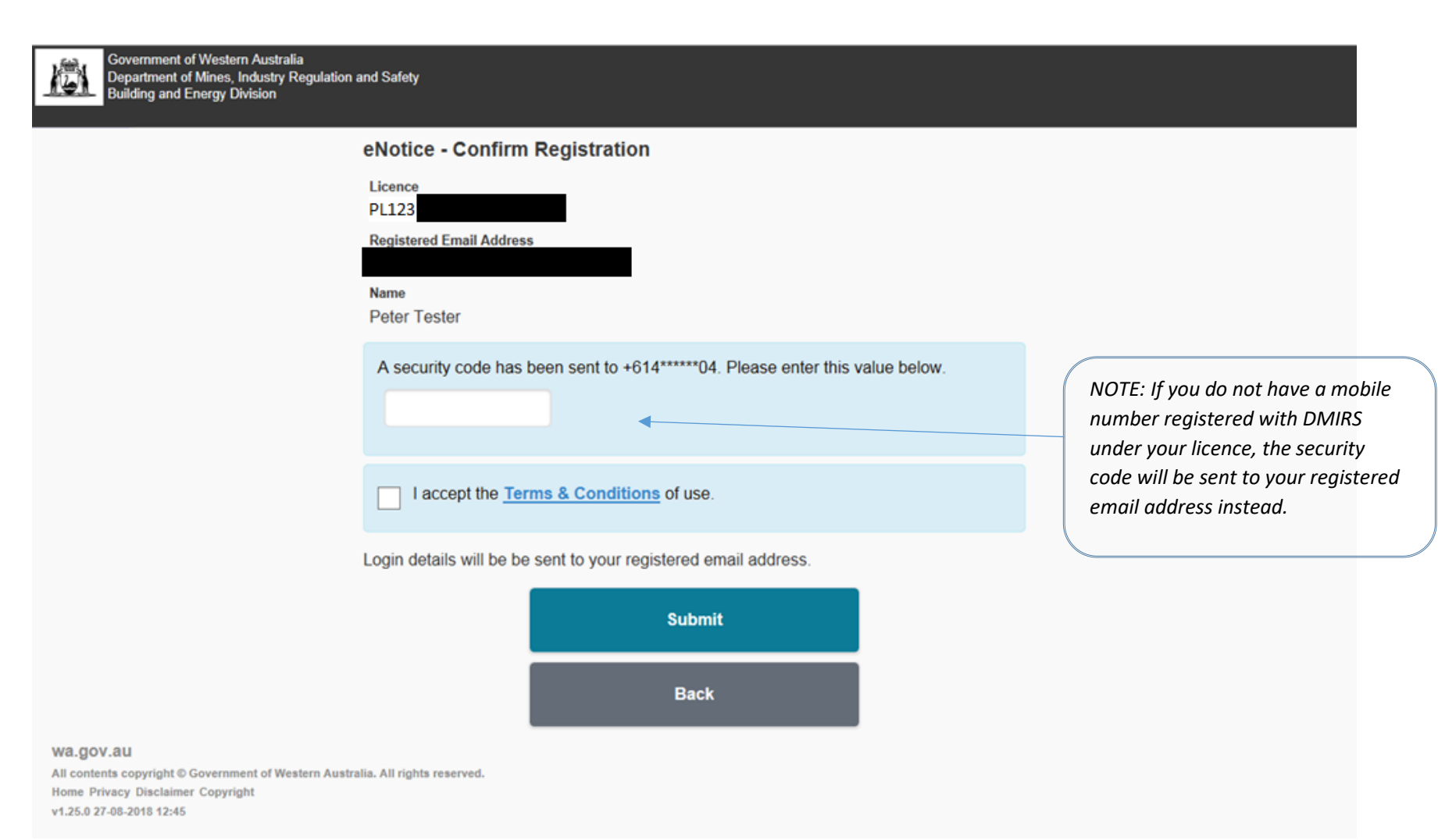

#### **Registration Email**

Dear Review Adjudicator,

You have been granted access to the EnergySafety eNotice system at the Department of Mines, Industry Regulation and Safety.

User ID: BRA123 Password: UqEkgk1Y

You may access eNotice via the following URL: http://esenotice.commerce.wa.gov.au/es-enotice NOTE: Your temporary password may contain different characters that appear identical to others. It is recommended to copy-paste your password directly into the eNotice Login Page.

Please keep your login details secure at all times and ensure the password is changed periodically.

Please check your details are up to date from the **My Details** menu option. If any details are incorrect, please use the **Change Contact Details** button.

You may access the Terms & Conditions of use via the following URL: <u>https://www.commerce.wa.gov.au/building-and-energy/terms-and-conditions-0</u>

For assistance, please visit <u>https://www.commerce.wa.gov.au/building-and-energy/licensing-and-registration-and-owner-builder-approval</u>

Regards,

Energy Safety, Department of Mines, Industry Regulation and Safety, Western Australia

#### eNotice Main Menu

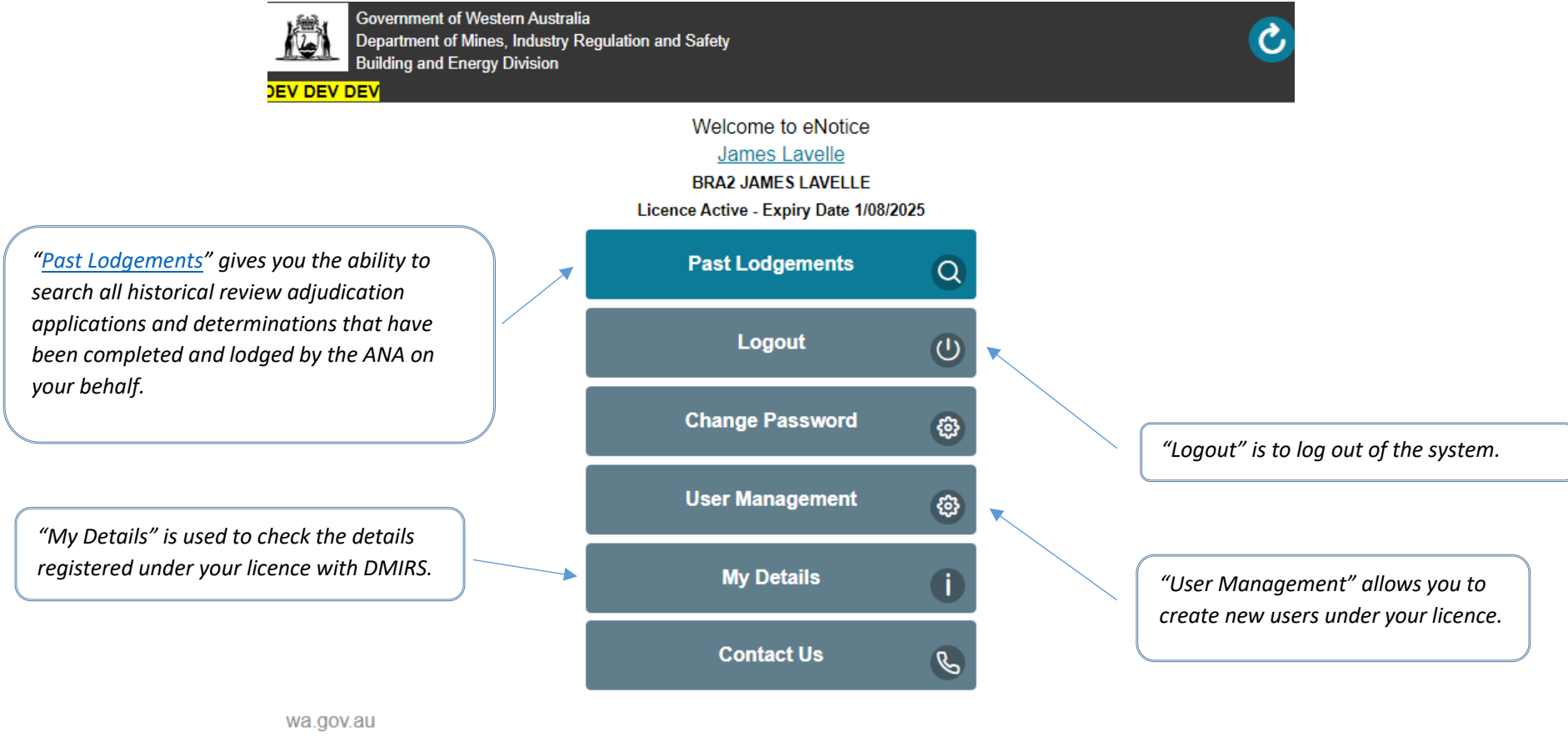

All contents copyright © Government of Western Australia. All rights reserved. Home Privacy Disclaimer Copyright v2.11.0-SNAPSHOT 19-8-2022 7:39

Page 7 | 10

#### Past Lodgements – Search Function

#### Past Lodgements DEV DEV DEV

"Determination Pending" is selected to search for determination reports that are still outstanding. If searching "Determination Pending" only, the search results will display all the active review adjudications that have not had a determination report uploaded by the ANA on your behalf.

Past lodgements can be retrieved by entering any of the following input fields, then use Search button to retrieve. This is a search function for any active or Θ Search Criteria complete review adjudications. Show Only Last 6 Months Determination Pending Date Lodged From Ħ Date Lodged To Ë Lodged By Contact Name "Lodgement Type" Select from the drop down menu if a limited search is Your Job Reference required. Lodgement Type All  $\sim$ Show Only Hidden Lodgement Type All  $\sim$ All Show Only Hidden Search Building Adjudication Determination Revised Determination Report 151 records found. "Download Results" allows the search **Download Results** results to be downloaded in an excel format that details all information for Back to Main Menu every review adjudication.

(1)

#### Past Lodgements – Icons

These clickable icons will appear below each listed adjudication, where applicable.

Once a search is completed, a summary of each lodgement within the search parameters is provided along with the functions/icons available to the ANA.

By clicking on the "view" icon, it will open a page that displays the summary of the lodgement. Determination documents may also be downloaded from the summary page of the lodgement by clicking the green arrow.

By clicking on the green arrow, previously lodged determination reports can be downloaded directly from this page.

If a lodgement has been amended at any time, a red banner will appear like this.

## Use **View** icon <u></u> to view lodgement.

Use Hide icon 🙀 to hide lodgement from search results.

#### Building Adjudication TODAY BRA (Processed) - BNA12

Authorised Nominating Authority: BIG BANG COLLECTIVE PTY LTD, BNA12 Adjudicator: JAMES LAVELLE, BRA2 Date Appointed: 2/08/2022 Claimant: a Respondent: b

Lodged by Matt Mck on 3/08/2022 10:38 AM

#### Building Adjudication NEW TEST2 (Processed) - BNA12

Authorised Nominating Authority: BIG BANG COLLECTIVE PTY LTD, BNA12 Adjudicator: JAMES LAVELLE, BRA2 Date Appointed: 6/07/2022 Claimant: a Respondent: b

Lodged by Matt Mck on 2/08/2022 02:59 PM

#### Amended Determination TEST 2222 (Processed) - BNA12

Authorised Nominating Authority: BIG BANG COLLECTIVE PTY LTD, BNA12 Adjudicator: JAMES LAVELLE, BRA2 Date Appointed: 1/07/2022 Respondent: Ha Ha Determination: Withdrawal by Review Adjudicator – Conflict of Interest s44(8) Date Determined: 5/07/2022

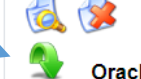

Oracle to SQL Server - ESC Lodged by James Lavelle on 8/07/2022 10:03 AM

#### Determination TEST 2222 (Processed) - BNA12

AMENDED

Authorised Nominating Authority: BIG BANG COLLECTIVE PTY LTD, BNA12

If any of the details of a Review Adjudication are incorrect, please contact the relevant ANA to amend or revise on your behalf. If a determination report is overdue, the ANA and the Review Adjudicator will receive an email reminder that the report is outstanding.

#### Troubleshooting

## Can't log in?

At times of scheduled or unscheduled outages, an error message may appear which does not allow you to log in to your account. If this occurs during office hours, please wait 30 minutes and try again. If it occurs outside of office hours, please try again Monday to Friday (excluding Public Holidays) between the hours of 8:30 am and 5:00 pm (GMT+8). If the issue persists, please contact Building and Energy on 1300 489 099.

## Validation error?

If data has not been entered into a mandatory field, an error message may be returned, which will list the items that require completion. Enter the relevant data and lodge again.

## Error while trying to lodge?

Very rarely, an error message may appear which does not allow you to lodge. Please contact Building and Energy on 1300 489 099 Monday to Friday (excluding Public Holidays) between the hours of 8:30 am and 5:00 pm (GMT+8).